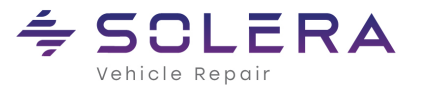

A default fee and service is the suggested price for any requested fees and services that appear on customer orders (quotes, work orders, delivery tickets, invoices). These default charges appear when the fee or service is automatically added to orders by Part Type or Category or manually added to an order. Upon adding a fee or service to an order, it can be changed, as needed, on the individual customer order.

#### Task 1: Adding Default Fees and Services

Use this procedure to add a fee or service to your default list of fees and services. The next time you add a fee or service to an order, the new fee or service will display as an option in the list. This procedure takes place in the Utilities menu.

Note: To add a Default Fee or Service to a new store, you must first Add a New Store.

1. From the Powerlink main header menu, click the **Utilities** menu, point to **Businesses**, then click **Find Business**.

The Business and Store Settings dialog box displays.

| Business                                                                                                    | s and Store Settings                                                                                                    |
|----------------------------------------------------------------------------------------------------|----------------------------------------------------------------------------------------------------|
| General Business⊻alues Order⊻alues                                                                                                    |                                                                                                    |
| Business Information   Business Information   General   Business Information   Business Information   Business Name:   FIDEN Name:   DIABUGS   Stores   Stores for this Bysiness:   Imports   Add Negr Store   Stores of this Bysiness:   Stores of this Bysiness:   Imports   Add Negr Store   Stores of this Bysiness:   Stores of this Bysiness:   Imports   Power-DB   Number of Days to Keep Dn File   Saved Locates:   365   Eden Log:   365   EC Log:   365   Miscellaneous   Import Auggated Parts Grading   Importial Export   Importial Export   Importial | Percentage of Quotes to Sales     Average Days to Payment       Red:     0%     10       Yellow:     34     to 65       Green:     05     100%       Percentage of Available Credit Used     Percentage of Returns to Sales       Red:     65     to 100%       Yellow:     34     to 65       Green:     0%     100%       Yellow:     34     to 65       Green:     0%     100%       Yellow:     34     to 65       Green:     0%     100%       Yellow:     34     to 65       Green:     0%     100%       Yellow:     34     to 65       Green:     0%     to 133 |
| IV _titler for Enter Worksheet Parts<br>Default Decoder:                                                                                                    |                                                                                                    |
| Delete                                                                                                    | QK Cancel Apply                                                                                                    |

- 2. In the **Stores** section, from the **Stores for this Business** dropdown menu, select the desired store number, and then click **Store Details**.
- 3. Click the Store Settings tab and then click Add Item.
- 4. In the Fee and Services dialog box, enter the fee or service Name, Dollar Amount, Taxable, and Active status.
- 5. Click **OK** and then click **Apply** to save your changes.

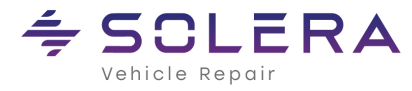

# Task 2: Changing a Default Fee or Service

Use this procedure to change a fee or service in your default list of fees and services. The next time you add a fee or service to an order, the modified fee or service will display as an option in the list. This procedure takes place in the Utilities menu.

1. From the Powerlink main header menu, click the **Utilities** menu, point to **Businesses**, then click **Find Business**.

The Business and Store Settings dialog box displays.

- 2. In the **Stores** section, from the **Stores for this Business** dropdown menu, select the desired store number, and then click **Store Details**.
- 3. Click the **Store Settings** tab.
- 4. In the Fee and Services dialog box, make the desired changes.
- 5. Click **OK** and then click **Apply** to save your changes.

## Task 3: Deleting a Default Fee or Service

Use this procedure to delete a fee or service from your default list of fees and services. The next time you add a fee or service to an order, the deleted fee or service will no longer display as an option in the list. This procedure takes place in the Utilities menu.

1. From the Powerlink main header menu, click the **Utilities** menu, point to **Businesses**, then click **Find Business**.

The Business and Store Settings dialog box displays.

- 2. In the **Stores** section, from the **Stores for this Business** dropdown menu, select the desired store number, and then click **Store Details**.
- 3. Click the **Store Settings** tab.
- 4. Select the fee or service you wish to delete, and then click **Remove the Item**.

**Note**: If the fee or service is assigned to be automatically added for 1 or more Part Types, then a warning message will display stating the fee or service is assigned to one or more part types. At this point, you can continue with the delete or cancel the operation.

If the fee or service appears on an order, a message displays stating that the fee or service is being used on an order and cannot be deleted. You cannot delete a fee or service if it appears on an order, but you can make it inactive so that it no longer appears on the list of available fees and services.

5. Click **Yes** to remove the default fee or service and then click **Apply** to save your changes.

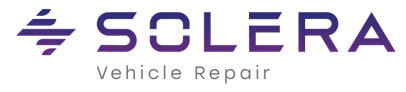

How to Add and Remove Fees and Services

## Task 4: Assigning Fees and Services to Part types and Categories

Use this procedure to assign fees and services to specific part types and categories. This procedure takes place in the Utilities menu.

1. From the Powerlink main header menu, click the **Utilities** menu, point to **Businesses**, then click **Find Business**.

The Business and Store Settings dialog box displays.

- 2. In the **Stores** section, from the **Stores for this Business** dropdown menu, select the desired store number, and then click **Store Details**.
- 3. Click the Store Settings tab and then click Assign Fees/Svcs.
- 4. In the Assign Fees/Services to Part Type dialog window, select the desired Part Type.
- 5. In the **Available Fees/Services** section, click the desired fee/service.
- 6. Click a **Category** letter to assign to the fee/service.
- 7. Click **OK** and then click **Apply** to save the updated fee/service.

## Task 5: Removing Fees and Services from Part Types and Categories

Use this procedure to remove fees and services from specific part types and categories. This procedure takes place in the Utilities menu.

1. From the Powerlink main header menu, click the **Utilities** menu, point to **Businesses**, then click **Find Business**.

The Business and Store Settings dialog box displays.

- 2. In the **Stores** section, from the **Stores for this Business** dropdown menu, select the desired store number, and then click **Store Details**.
- 3. Click the Store Settings tab and then click Assign Fees/Svcs.
- 4. In the Assign Fees/Services to Part Type dialog window, select the desired Part Type.
- 5. In the **Fees/Services Assigned to Part Type** section, click the desired fee/service.
- 6. Click Remove Fee/Service.

The fee/service is removed from the Fees/Services Assigned to Part Type section.

7. Click **OK** and then click **Apply** to save the updated fee/service.